# 北京市医保公共服务平台 用户指南 (个人网厅版)

首都信息发展股份有限公司

2022年12月

|   | া সন   |
|---|--------|
| - | / /J \ |

| -, |    | 登录北京医保公共服务平台个人网厅       |  |
|----|----|------------------------|--|
| 二、 |    | 个人用户注册                 |  |
| Ξ, |    | 个人用户登录                 |  |
|    | 1. | 实名认证                   |  |
|    |    | 1) 通过手机号认证             |  |
|    |    | 2) 通过电子医保凭证扫码认证        |  |
|    | 2. | 首页                     |  |
|    | 3. | 个人中心                   |  |
|    |    | 1) 安全级别                |  |
|    |    | 2) 账号信息                |  |
|    |    | 3) 信用评定                |  |
|    |    | 4) 我的消息                |  |
|    | 4. | 我要办、我要查                |  |
| 四、 |    | 找回密码                   |  |
| 五、 |    | 常见问题                   |  |
|    | 1. | 北京医保公共服务平台系统环境要求       |  |
|    | 2. | 医保公共服务平台热线电话           |  |
|    | 3. | 个人用户账号和单位经办人账号的区别      |  |
|    | 4. | 登录时多次输入密码错误,账户被锁定,如何处理 |  |

## 一、 登录北京医保公共服务平台个人网厅

打开浏览器,在地址栏输入北京医保公共服务平台入口网址 https://fw.ybj.beijing.gov.cn/hallEnter后,即可进入北京医保公共服务平台首页。

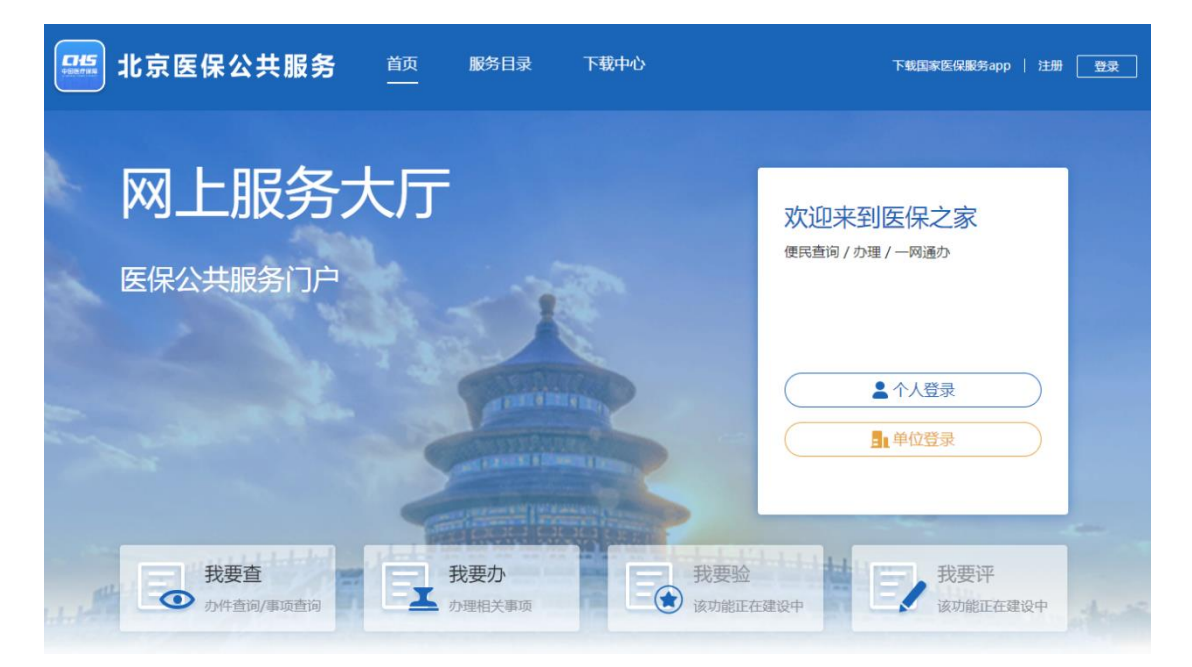

进入北京医保公共服务平台首页后,点击【个人登 录】按钮,即可进入个人网厅页面。

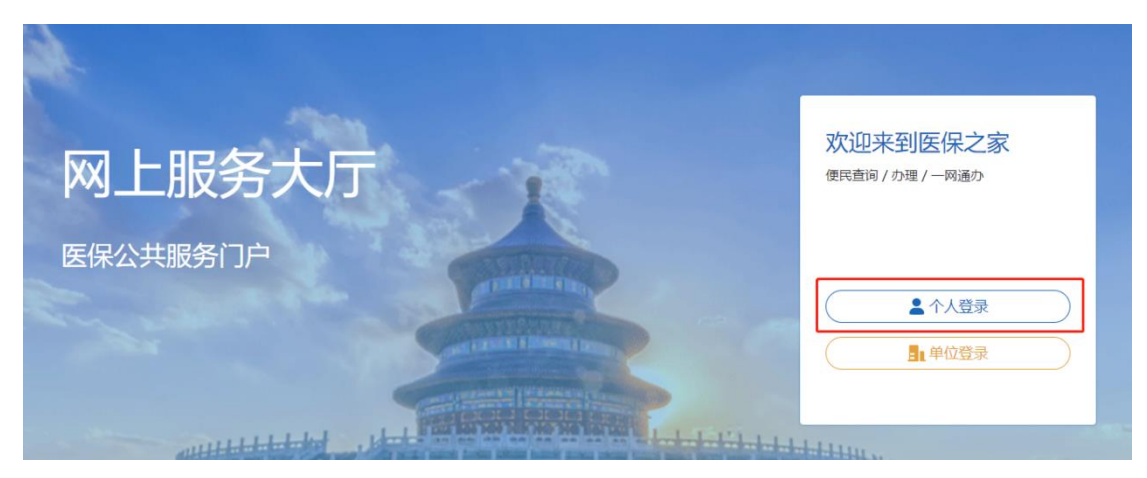

在北京医保公共服务平台个人网厅可以完成个人用户 注册、个人用户登录、个人账户家庭供济关系维护、供济 账户使用顺序维护、个人账户密码设置、个人账户支付权 限设置、居民参保登记、职工个人定点医疗机构变更、职 工医疗保险关系异地转入申请、个人账户明细查询、职工 参保缴费信息查询、打印医疗保险关系转移接续参保凭 证、职工医疗保险待遇查询、职工医保个人账户划入查 询、职工医疗转移接续信息权益等功能操作。

二、 个人用户注册

首次进入北京医保公共服务平台的个人用户,需完成 个人用户注册。

进入北京医保公共服务平台,点击页面右上角的【注册】按钮后,点击【个人注册】按钮,进入个人注册页面。

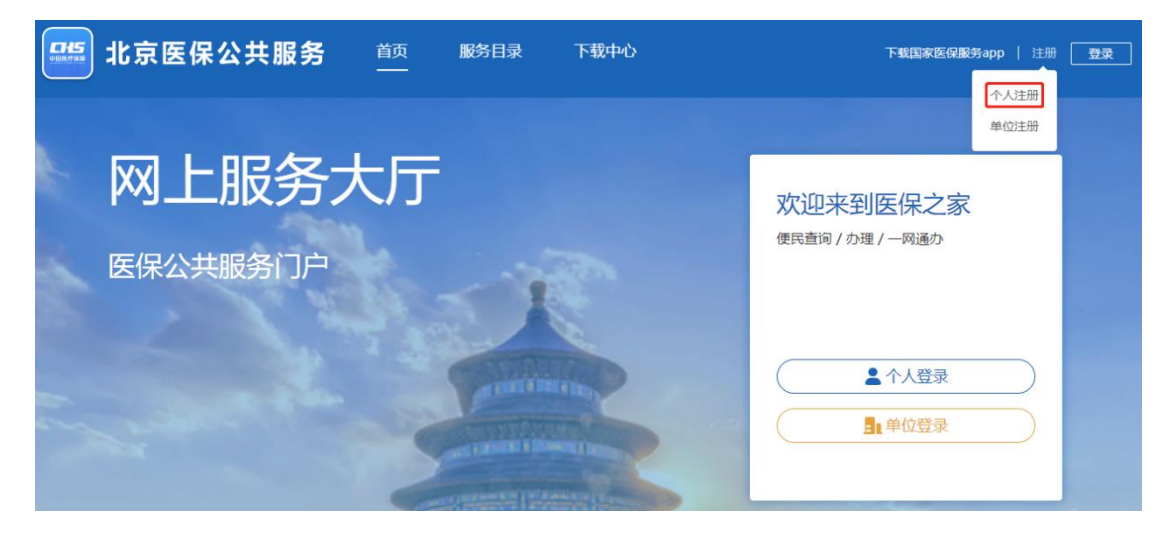

进入个人注册页面,按照提示规则录入个人手机号、 密码等信息,带有红色"\*"号的信息为必填项。录入完成 并仔细阅读《国家医疗保障局个人注册协议》后,勾选 【我已阅读并同意《国家医疗保障局个人注册协议》】,点 击【注册】按钮。

个人注册

| * 手机号   | 18 9                    |    |
|---------|-------------------------|----|
| * 密码    | •••••                   |    |
| 密码强度    | <del>+</del>            |    |
| * 确认密码  | ••••••                  |    |
| * 图形验证码 | ej9k <b>EJ9k</b>        | -  |
| * 验证码   | 992334 42s后重新获取         | ۶  |
| [       | 2 我已阅读并同意《国家医疗保障局个人注册协议 | .» |
|         | 注 册                     |    |

\*为必填项

注册完成后,页面提示【注册成功】,并自动跳转进入 个人登录页面。

| <b>HS</b><br>1817 918 | 北京医保公共服务                 | 首页    | ✓ 注册成功! | 下載国家医保服务app   注册   登录 |
|-----------------------|--------------------------|-------|---------|-----------------------|
|                       | 个人注册                     |       |         |                       |
|                       | 当前位置: 首页 〉 个人注册<br>【个人注册 |       |         | *为必填顶                 |
|                       |                          | * 手机号 | 18 .59  |                       |

【注意事项】: 个人用户注册成功后, 在进行登录时需 要对注册手机号进行【实名认证】, 详见本手册个人用户登 录章节内容。

## 三、 个人用户登录

进入北京医保公共服务平台,可点击页面右上角的 【登录】按钮中的【个人登录】按钮,也可直接点击【欢 迎来到医保之家】登录框中的【个人登录】按钮,进入个人登录页面。

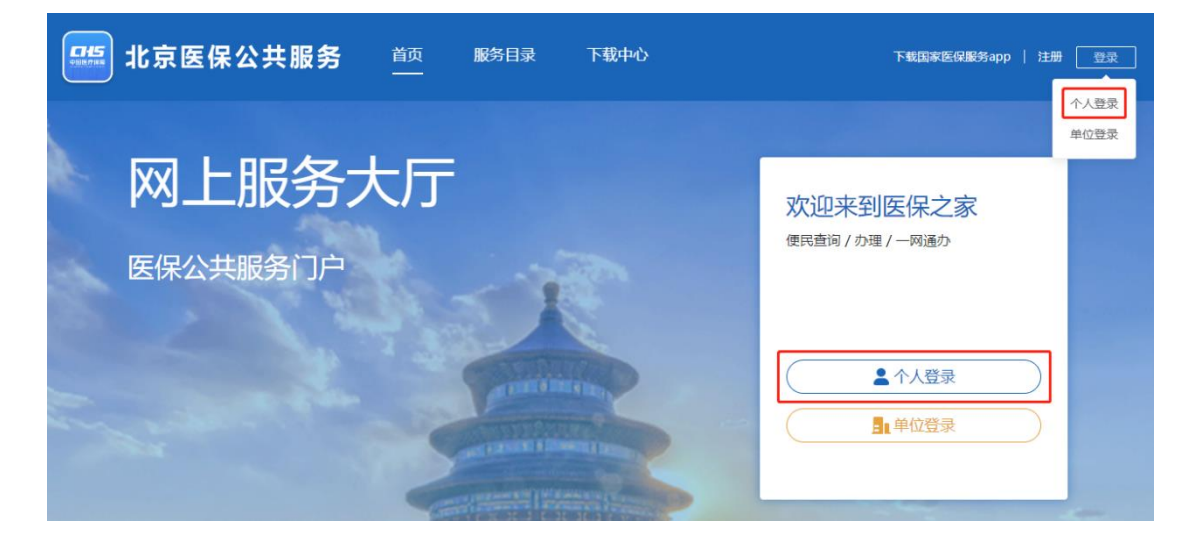

进入个人登录页面,个人用户可以使用以下三种方式进 行登录。

在【个人账号登录】框中,录入已注册的手机号账号、 密码和图形验证码后,点击【登录】按钮,可完成个人用户 登录。

使用电子医保凭证扫码方式完成个人用户登录。

点击【北京市统一身份认证平台登录】按钮, 跳转至北 京市统一身份认证平台完成个人用户登录。

| <ul> <li>个人账号登录</li> <li>□日日日日日日日日日日日日日日日日日日日日日日日日日日日日日日日日日日日日</li></ul>   | 个人账号登录 账号登录 请使用国家医保服务平台APP扫码       |
|----------------------------------------------------------------------------|------------------------------------|
| ▲ 手机号/居民身份证件号码                                                             |                                    |
| ▲ 请输入密码                                                                    |                                    |
| <b>订</b> 请输入验证码                                                            |                                    |
| 登录                                                                         |                                    |
| 操作帮助   忘记密码 没有账号? 立即注册                                                     | 没有账号? 立即注册                         |
| 其他登陆方式                                                                     | 其他登陆方式                             |
| 王朝<br>北京市統一身份认<br>近平台登录     王宗:<br>北京市統一身份认<br>近平台登录     名以证可直接登录北京医保公服平台! | ▲ 【点击登录】 北京市統一身份认 温馨提示:本登录方式无需注册及实 |

【注意事项】: 未在北京医保公共服务平台注册的个人 用户,可直接通过北京市统一身份认证平台方式登录公共服 务平台个人网厅,系统会自动完成个人用户注册,公共服务 平台个人网厅的登录密码将已短信形式发送至参保人手机 号。

### 1. 实名认证

通过北京医保公共服务平台注册的个人用户完成注册 的新用户,首次登录时需要进行个人信息的实名认证,点 击【立即认证】按钮,进入实名认证页面。

| です。<br>では、<br>の<br>た<br>の<br>の<br>の<br>の<br>の<br>の<br>の<br>の<br>の<br>の<br>の<br>の<br>の | X |
|---------------------------------------------------------------------------------------|---|
|                                                                                       | ( |

## 1) 通过手机号认证

选择通过手机号认证,输入该个人用户的真实姓名、 证件类型及证件号码后点击【下一步】按钮。

| 当前位置: 首页 > 个人中心 > | 实名认证      |            |                |           |       |
|-------------------|-----------|------------|----------------|-----------|-------|
| 实名认证              |           |            |                |           | *为必填项 |
| ①<br>个人信息录入       |           | ②<br>手机号验) | Ē              | 3<br>认证完成 |       |
|                   | * 请选择认证方式 | • 通过手机号认证  | ○ 通过电子医保凭证扫码认证 |           |       |
|                   | *姓名       | 请输入姓名      |                |           |       |
|                   | * 证件类型    | 请选择证件类型    | ~              |           |       |
|                   | *证件号码     | 请输入证件号码    |                |           |       |
|                   |           | 下一步        |                |           |       |

系统依据输入的姓名、证件类型及证件号码与北京市 医保系统的参保信息进行实名比对,比对结果可能会出现 以下三种情况:

第一种情况:填写的个人用户信息与北京市医保系统的 参保信息实名比对成功,且北京市医保系统中已登记参保人 手机号(参保人或亲属手机号),验证短信会发送至北京市医 保系统中登记的参保人手机号(参保人或亲属手机号)。

【注意事项】:通过参保手机号接收短信验证码,若手机号有误,请联系参保单位或社保所修改手机号后再进行实名认证操作!

| 当前位置 | 1 | 首页 | > | 个人中心 | > | 实名认证 |
|------|---|----|---|------|---|------|
|      |   |    |   |      |   |      |

| <ol> <li>个人信息录入</li> </ol> |                    | 2<br>手机号验               | Ξ                           | ③<br>认证完成 |
|----------------------------|--------------------|-------------------------|-----------------------------|-----------|
|                            | 温馨提示:请通<br>请联系参保单位 | 过参保手机号接收短<br>2或社保所修改手机号 | 信验证码,若手机号有误,<br>后再进行实名认证操作! |           |
|                            | ・ * 个人手机号          | 166****0175             |                             |           |
|                            | * 图形验证码            | yvty                    |                             |           |
|                            | * 验证码              | 745419                  | 34s后重新获取                    |           |
|                            |                    | 上一步                     | 认证                          |           |

\*为必埴项

认证完成后,提示"恭喜您,认证成功",点击【点击前 往个人网厅】按钮,进入【医疗保障个人网厅】首页。

|             | *为必填项                                     |
|-------------|-------------------------------------------|
|             |                                           |
| 实名信息验证      | 认证完成                                      |
| [您 , 认证成功 ! |                                           |
|             | 2<br>实名信息验证<br>奪您 , 认证成功 !<br>端往个人网厅 (10) |

第二种情况:填写的个人用户信息与北京市医保系统的 参保信息实名比对成功,但北京市医保系统中未登记参保人 手机号(参保人或亲属手机号),系统会提示"参保人手机号 码不存在。请参考"变更参保人手机号说明",补充参保人手 机号。

| 当前位置: 首页 > 个人中心 > 实名认证 |                                                   |  |
|------------------------|---------------------------------------------------|--|
| 实名认证                   |                                                   |  |
| ①<br>个人信息录入            | ②                                                 |  |
|                        | 关操作失败<br>参保人手机号码不存在。请参考"变更参保人手机号<br>说明",补充参保人手机号。 |  |
|                        | *证件号码                                             |  |

此情况无法完成实名认证,需在北京市医保系统中补 充参保人手机号后,才可再次进行实名认证操作。

第三种情况:填写的个人用户信息未参保,系统会提示"参保信息不存在,暂时无法认证"。

| 当前位置: 首页 > 个人中心 > 实名认证 |                         |       |
|------------------------|-------------------------|-------|
| 实名认证                   |                         | *为必填项 |
| ①<br>个人信息录入            | ②<br>手机号验证              |       |
|                        | ※ 操作失败 × 参保信息不存在,暂时无法认证 |       |
|                        | 确定                      |       |
|                        | * 证件号码                  |       |
|                        | 世一世                     |       |

此情况无法完成实名认证。

【注意事项】: 个人用户登录个人网厅, 必须进行实名认证。实名认证后的个人用户, 才可通过实名认证后的注册手机号和证件号码等方式登录个人网厅。

未进行实名认证的个人用户使用证件号码登录时,系统将提示【该账号未注册,请先注册】。

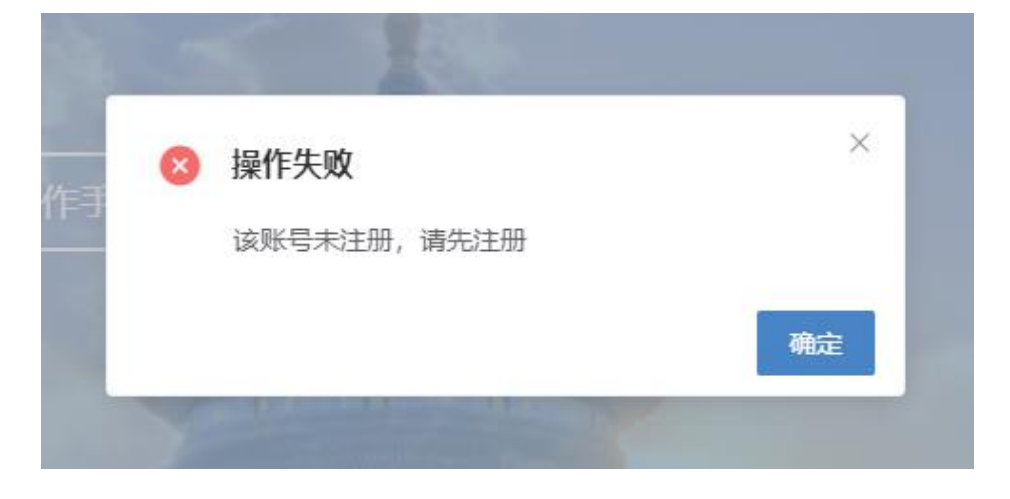

## 2) 通过电子医保凭证扫码认证

选择通过电子医保凭证扫码认证,输入该个人用户的真实姓名、证件类型及证件号码后点击【下一步】按

## 钮。

| 当前位置: 首页 〉 个人中心 〉 实名认证 |                        |           |
|------------------------|------------------------|-----------|
| 实名认证                   |                        | *为必填项     |
| ①<br>个人信息录入            | ②<br>实名信息验证            | 3<br>认证完成 |
| * 请选择认                 | 证方式 🔘 通过手机号认证          |           |
|                        | * <b>姓名</b> 请输入姓名      |           |
| * រ្ប័                 | <b>正件类型</b> 词选择证件类型 >> |           |
| * រ្យ័                 | <b>正件号码</b> 请输入证件号码    |           |
|                        | 下一步                    |           |
| 使用国家医保                 | 服务平台 app 扫码认证。         |           |
| 当前位置: 首页 〉 个人中心 〉 实名认证 |                        |           |

| 实名认证 |        |                  | *为必填项 |
|------|--------|------------------|-------|
|      | 1      | 2                | 3     |
|      | 个人信息录入 | 实名信息验证           | 认证完成  |
|      |        |                  |       |
|      |        | 请使用国家医保服务平台APP扫码 |       |
|      |        |                  |       |
|      |        | 上一步              |       |

认证完成后,提示"恭喜您,认证成功",点击【点击前 往个人网厅】按钮,进入【医疗保障个人网厅】首页。

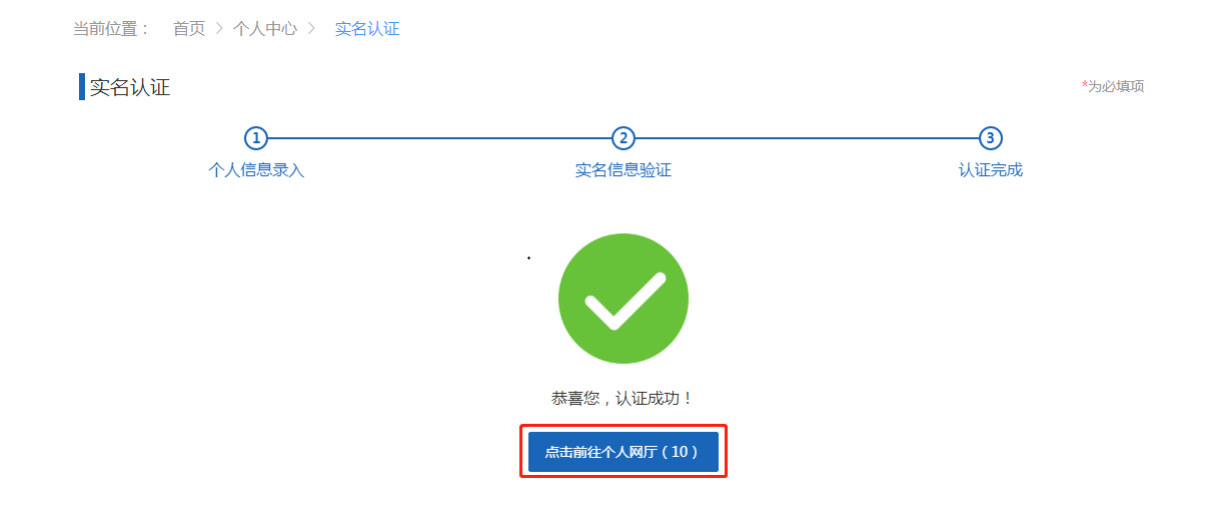

2. 首页

个人网厅用户首页包含个人简要信息、我的信用、常用服务和我的办件。

| 👶 个人中心                                                     | 至 前页                                                                                                    |                              |                                                                                                   |                                      |
|------------------------------------------------------------|----------------------------------------------------------------------------------------------------|------------------------------|---------------------------------------------------------------------------------------------------|--------------------------------------|
| <ul> <li>▲ 首页</li> <li>① 我要魚 ~</li> <li>♪ 我要办 ~</li> </ul> | 月二、下午好!         現金         現金         日本         日本         1         1         1 <th1< th="">         1         <th1< th=""> <th1< th="" th<=""><th>田崎<br/>正常孝保<br/>城乡田代属中間(介绍)☆ ↓</th><th>NH<br/>s<br/>s<br/>s<br/>s<br/>s<br/>s<br/>s<br/>s<br/>s<br/>s<br/>s<br/>s<br/>s<br/>s<br/>s<br/>s<br/>s<br/>s<br/>s</th><th>)<br/>)<br/>00</th></th1<></th1<></th1<> | 田崎<br>正常孝保<br>城乡田代属中間(介绍)☆ ↓ | NH<br>s<br>s<br>s<br>s<br>s<br>s<br>s<br>s<br>s<br>s<br>s<br>s<br>s<br>s<br>s<br>s<br>s<br>s<br>s | )<br>)<br>00                         |
|                                                            | 常用服务                                                                                                    | 我的办件                         |                                                                                                   | 更多>                                  |
|                                                            |                                                                                                    | 序号 事项名称                      | 最后处理时间                                                                                            | 状态                                   |
|                                                            |                                                                                                    | 1 居民个人信息变更                   | 2022-04-01 17:43:55                                                                               | 待审核                                  |
|                                                            | 城乡居民参保登记                                                                                                    | 2 居民个人信意变更                   | 2022-04-01 17:46:21                                                                               | 待审核                                  |
|                                                            |                                                                                                    | 3 居民个人信意交更                   | 2022-04-01 18:30:06                                                                               | 得审核                                  |
|                                                            |                                                                                                    | 4 居民个人信息变更                   | 2022-04-01 18:33:06                                                                               | 待审核                                  |
|                                                            |                                                                                                    | 息共52条 显示1-10条                | 1 2 3 4 5 6 > 10∰                                                                                 | //////////////////////////////////// |

3. 个人中心

进入个人网厅用户首页后,点击首页上的头像按钮即可进入【个人中心】。

| ② 个人中心 |   | <b>三 首页</b> |                     |                            |       |            |                    |                     |                                      |
|--------|---|-------------|---------------------|----------------------------|-------|------------|--------------------|---------------------|--------------------------------------|
| 白蘭東    |   |             |                     |                            |       |            | 我的位于               | 8                   |                                      |
| Q 我要查  | ~ |             | >■E,下十好!            |                            |       |            |                    | 50                  |                                      |
| 我要办    | × |             | 些保单位<br>些保地<br>步保身份 | 北原市 設社<br>北原市<br>平市園住城乡老年人 | 2013H | 城乡         | 正常参保<br>展民基本医疗保险 > | o bi XdaHi Vig      | )<br>100                             |
|        |   | 常用服务        |                     |                            |       | 我的办件       |                    |                     | 更多>                                  |
|        |   |             |                     |                            |       | 序号         | 事项名称               | 最后处理时间              | 状态                                   |
|        |   | 1           |                     |                            |       | 1          | 居民个人信息变更           | 2022-04-01 17:43:55 | 待审核                                  |
|        |   | 城乡居民        | 参保登记                |                            |       | 2          | 居民个人信息变更           | 2022-04-01 17:46:21 | 待审核                                  |
|        |   |             |                     |                            |       | 3          | 居民个人信息变更           | 2022-04-01 18:30:06 | 待审核                                  |
|        |   |             |                     |                            |       | 4          | 居民个人信息交更           | 2022-04-01 18:33:06 | 待审核                                  |
|        |   |             |                     |                            |       | ,<br>总共52条 | 显示1-10条            | 1 2 3 4 5 6 > 109   | //////////////////////////////////// |

个人中心页面,主要功能包括【安全级别】、【账号 信息】、【信用评定】和【我的消息】。

|                    | 欢迎您,        |            | 5 返回个人网厅首页 |
|--------------------|-------------|------------|------------|
|                    | <b>▲</b> =  | 手机号<br>1 3 |            |
|                    |             | 如 鄉定手机     | 0          |
| 账号信息<br>()<br>信用评定 | <b>90</b> 会 | 文名认证       | 0          |
| 我的消息               |             |            |            |

1) 安全级别

安全级别模块可查看个人用户账号的绑定手机和实 名认证情况。

|      | 欢迎您, |            |    |           | 🕞 返回个人网厅首页 |
|------|------|------------|----|-----------|------------|
|      | 12   | 证件号码<br>11 |    | 手机号<br>13 |            |
| 安全级别 |      |            |    |           |            |
| E    | 1    |            |    | 绑定手机      | 0          |
| 账号信息 |      | 90 分       | 2. | 实名认证      | <b>Ø</b>   |
| 信用评定 |      |            |    |           |            |
| 我的消息 |      |            |    |           |            |

2) 账号信息

账号信息模块包含修改【登录密码】、【绑定手机】 和【账户注销】。

|                | 欢迎您, |                                                 | 📑 返回个人网厅首页 |
|----------------|------|-------------------------------------------------|------------|
|                | 1=   | 证件号码 手机号<br>1 6 13 3                            |            |
| 安全级别           | 6    | 登录密码 已设置<br>登录密码中必须包含数字、大写、小写字母组合,请妥善保存以免威胁账号安全 | 修改         |
| ▲<br>■<br>账号信息 |      | <mark>绑定手机 已设置</mark><br>绑定手机可以用于登录系统,找回登录密码    | 修改         |
| 信用评定           | С    | <b>账户注销</b><br>账户注销后无法继续使用,请董慎操作                | 注销         |
| 我的消息           |      |                                                 |            |

修改登录密码

点击【登陆密码】后面的【修改】按钮。

|                  | 欢迎您, 二                                          | 🔄 返回个人网厅首页 |
|------------------|-------------------------------------------------|------------|
|                  |                                                 |            |
| 安全级别             | 登录密码 已设置<br>登录密码中必须包含数字、大写、小写字母组合,请妥善保存以免威胁账号安全 | 修改         |
| <b>↓</b><br>账号信息 | 第定手机 已设置<br>绑定手机可以用于登录系统,找回登录密码                 | 修改         |
| 信用评定             | います。<br>账户注摘<br>账户注摘<br>二方法继续使用,请董慎操作           | 注销         |
| 我的消息             |                                                 |            |

# 输入原密码、新密码,点击【修改密码】按钮。

| 当前位置: | 首页 〉 个人中心 〉 | 修改密码      |                       |     |    |
|-------|-------------|-----------|-----------------------|-----|----|
| 修改密码  | 3           |           |                       | *为必 | 填项 |
|       |             |           |                       |     |    |
|       |             | * 原密码     | 请输入原密码                |     |    |
|       |             | * 新枣码     | 诸論入8-16位字符 必须中数字 字母组成 |     |    |
|       |             | 571-648.5 |                       |     |    |
|       |             | 密码强度      |                       |     |    |
|       |             | * 确认密码    | 请输入确认密码               |     |    |
|       |             |           | 修改密码                  |     |    |
|       |             |           |                       |     |    |

修改绑定手机

点击【绑定手机】后面的【修改】按钮。

|             | 欢迎您, |                                        |           |           | 📑 返回个人网厅首页 |  |
|-------------|------|----------------------------------------|-----------|-----------|------------|--|
|             | 1E   | 证件号码<br>116                            |           | 手机号<br>13 |            |  |
| 安全级别        | 6    | <b>登录密码 已设置</b><br>登录密码中必须包含数字、大写、小写字母 | 组合, 请妥善保存 | 以免威胁账号安全  | 修改         |  |
| ▲ =<br>账号信息 |      | 绑定手机 已设置                               |           |           | 修改         |  |
| 信用评定        |      | 绑走手机可以用于登录系统,找回登录密码<br>账户注销            |           |           | は語         |  |
| 我的消息        | 0    | 账户注销后无法继续使用,请谨慎操作                      |           |           | 7.4. M3    |  |

输入新手机号、图形验证码,点击【发送验证码】, 输入正确的验证码后点击【修改】按钮。

| 当前位置: | 首页 〉 个人中心 〉 | 账户信息修改             |          |            |       |
|-------|-------------|--------------------|----------|------------|-------|
| 账户信息  | 急修改         |                    |          |            | *为必填项 |
|       |             |                    |          |            |       |
|       |             | * 新手机 <del>号</del> | 请输入手机号   |            |       |
|       |             |                    |          |            |       |
|       |             | * 图形验证码            | 请输入图形验证码 | <b>3BO</b> |       |
|       |             | * 验证码              | 请输入验证码   | 发送验证码      |       |
|       |             |                    |          |            |       |
|       |             |                    | 修改       |            |       |

账户注销

点击【账户注销】后面的【注销】按钮。

| 欢迎结  | <b>您, [</b>                                     | - 返回个人网厅首页 |
|------|-------------------------------------------------|------------|
|      | ■<br>证件号码<br>1 1 56<br><sup>手机号</sup><br>13 3   |            |
| 安全级别 | 登录密码 已设置<br>登录密码中必须包含数字、大写、小写字母组合,请妥善保存以免威胁账号安全 | 修改         |
| まま   | 郷定手机 已设置                                        | 修改         |
| 信用评定 | · 新定于机可以用于豆菜系统, 找回豆菜吃的<br>账户注销                  |            |
| 我的消息 | 账户注销后无法继续使用, 请谨慎操作                              | 汪锏         |

查看【操作提示】,点击【确定】按钮。

| 须包  | 操作提示          ×                |
|-----|--------------------------------|
| 置用于 | 需要通过实名认证后,才能注销公服账号,是否确定注<br>销? |

| :  | 选择【通过手》 | 机号认证】, | 输入 | 【姓名】、 | 【证件类 |
|----|---------|--------|----|-------|------|
| 型、 | 【证件号码】, | 点击【下-  | 步】 | 按钮。   |      |

| 当前位置: 首页 > 个人中心 > | 个人公服账户注销                             |                                                                              |                                                           |                            |   |
|-------------------|--------------------------------------|------------------------------------------------------------------------------|-----------------------------------------------------------|----------------------------|---|
| 个人公服账户注销          |                                      |                                                                              |                                                           | *为必续                       | 顾 |
| <b>أ</b> ر        | <ol> <li>①</li> <li>人信息录入</li> </ol> | 2                                                                            | (<br>注辩                                                   | 3)<br>完成                   |   |
|                   | *请选择认证方式                             | ● 通过手机号认证 ○ 通过                                                               | 电子医保凭证扫码认证                                                |                            |   |
|                   | 温馨提示:                                | 1.账户注销后,您将不能登录北京<br>2.本功能为北京医保公服平台注册<br>3.账号注销后,您还可以通过北京<br>4.为保障您的账号安全,通过实名 | 医保公共服务平台;<br>账号的注销,不影响您在圳<br>医保公共服务平台重新注册<br>试证后,才可注销北京医伢 | 凉的医疗保险参保;<br>;;<br>公服系统账号; |   |
|                   | *姓名                                  | 请输入姓名                                                                        |                                                           |                            |   |
|                   | *证件类型                                | 请选择证件类型 ~                                                                    |                                                           |                            |   |
|                   | *证件号码                                | 请输入证件号码                                                                      |                                                           |                            |   |
|                   |                                      | 下一步                                                                          |                                                           |                            |   |

# 输入【图形验证码】、短信【验证码】,点击【立即 认证】按钮。

当前位置: 首页 > 个人中心 > 个人公服账户注销

#### 个人公服账户注销

| <br>14 | iX | 古  | THE |
|--------|----|----|-----|
| . \7   | ĸ  | 븟븟 | 먼저  |

| ①<br>个人信息录入 | (<br>手机:    | <b>2</b> ) | 3<br>注销完成 |
|-------------|-------------|------------|-----------|
| * 个人手机号     | 166****1585 |            |           |
| * 图形验证码     | 请输入图形验证码    | Cpyt -     |           |
| * 验证码       | 请输入验证码      |            | 发送验证码     |
|             | 上一步         | 立即认证       |           |

# 完成个人账号注销。

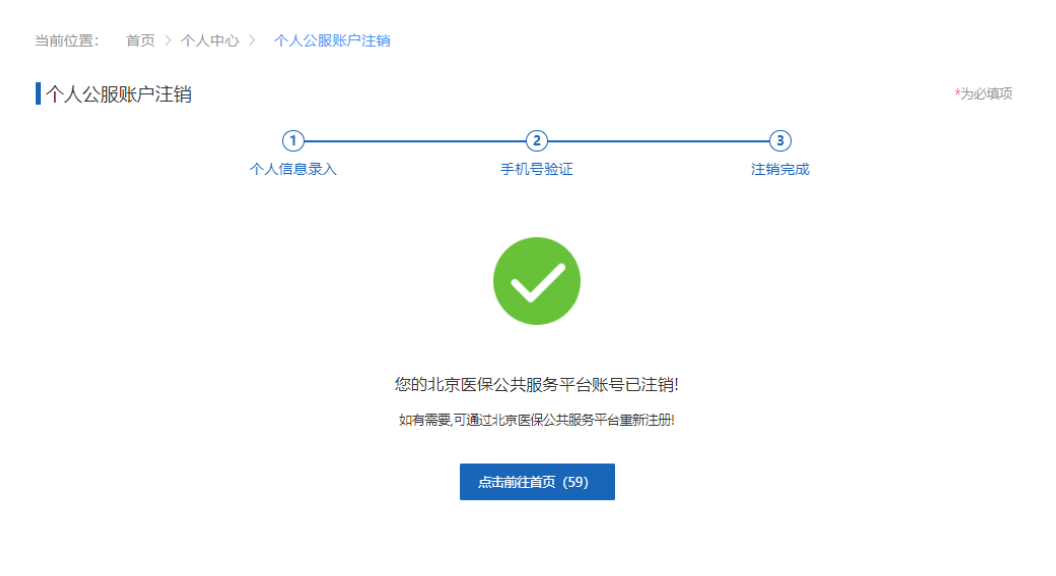

3) 信用评定

## 建设中!

# 4) 我的消息

建设中!

## 4. 我要办、我要查

我要办和我要查模块为办理各项医保业务具体功能, 操作说明请参见文章《北京市医疗保障信息平台公共服务 子系统操作说明(城镇职工个人用户医保业务)》、《北京市 医疗保障信息平台公共服务子系统操作说明(城乡居民、 征地超转个人用户医保业务)》。

#### 四、 找回密码

进入北京医保公共服务平台个人登录页面后,在【个 人账号登录】框中,点击【忘记密码】按钮,进入个人忘 记密码页面。

| 「 気 愛 長 愛 長 愛 長 愛 長 逆 長 逆 号 減 人 个                                                                                      |
|----------------------------------------------------------------------------------------------------|
| <ul> <li>已注册过的用户如果原注册手机号已不再使</li> <li>用,请使用国家医保服务平台APP扫码登录。</li> </ul>                                                 |
| ▲ 手机号/居民身份证件号码                                                                                                    |
| ● 请输入密码                                                                                                    |
| <b>〕</b> 请输入验证码                                                                                                    |
| 登录                                                                                                    |
| 操作帮助 忘记密码 没有账号? 立即注册<br>其他登陆方式                                                                                         |
| <ul> <li>【点击登录】</li> <li>北京市統一身份认<br/>证平台登录</li> <li>【点击登录】</li> <li>温馨提示:本登录方式无需注册及实<br/>名认证可直接登录北京医保公服平台!</li> </ul> |

在个人忘记密码页面中,录入【登录名】(即注册的手

机号)和图形验证码后,点击【下一步】按钮,进入验证 身份页面。

| 当前位置: | 首页 > | 忘记密码 |          |         |             |        |       |          |       |
|-------|------|------|----------|---------|-------------|--------|-------|----------|-------|
| 个人忘;  | 己密码  |      |          |         |             |        |       |          | *为必填项 |
|       |      |      | 1 道写账号   |         | 2<br>验证身份   |        |       | -3<br>成功 |       |
|       |      |      | -X JAC J |         | 11111 A 101 |        |       |          |       |
|       |      |      | * 登录名    | 186 259 |             |        |       |          |       |
|       |      |      | * 图形验证码  | yinu    |             | ژ<br>۲ | yi nU |          |       |
|       |      |      |          |         | 下一步         |        |       |          |       |

在验证身份页面,录入实名认证时使用的证件号码、 手机号、新密码和图形验证码,同时,通过录入的个人用 户手机号,获取并正确录入短信验证码后,点击【立即认 证】按钮。

| ①<br>填写账号 | 2 验证身份      | 3<br>成功 |
|-----------|-------------|---------|
| * 证件号码    | 320 557     |         |
| * 手机号     | 186 259     |         |
| * 新密码     | ******      |         |
| 密码强度      | <del></del> |         |
| * 确认密码    | •••••       |         |
| * 图形验证码   | a9pu        | a9pU    |
| * 验证码     | 1245365     | 发送验证码   |
|           | 立即认证        |         |

系统提示"新密码设置成功",即完成个人账号找回密

码的操作。点击【去登录】按钮,可跳转至北京医保公共服务平台个人登录页面。

| 个人忘记密码 |           |                     | *为必填项 |
|--------|-----------|---------------------|-------|
|        | ①<br>填写账号 | ②<br>验证身份           |       |
|        |           |                     |       |
|        |           | 设置新密码成功             |       |
|        |           | <del>太登</del> 录 (5) |       |

五、 常见问题

## 1. 北京医保公共服务平台系统环境要求

操作系统: windows10

浏览器: Internet Explorer 11、谷歌 Chrome 浏览器

最小分辨率: 1366 \* 768 屏幕分辨率

#### 2. 医保公共服务平台热线电话

公服系统技术支持热线电话: 010-96102

#### 3. 个人用户账号和单位经办人账号的区别

个人用户通过【个人登录】登录北京医保公共服务 平台,单位经办人用户通过【单位登录】登录北京医保 公共服务平台。

个人用户和单位经办人用户,虽然都通过手机号进 行注册和登录,但单位经办人为办理单位医保业务的操 作员用户,个人用户为办理本人医保业务的用户。个人 用户和单位经办人用户即使是同一人,也需要分别进行 注册。

## 4. 登录时多次输入密码错误,账户被锁定,如何处理

累计登录失败 5 次,账户会被暂时锁定,账户锁定 10 分钟后系统自动解锁。